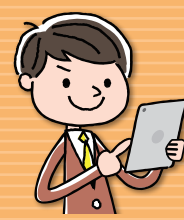

# ●ログイン●トップ画面について

●ログアウト

# ログイン

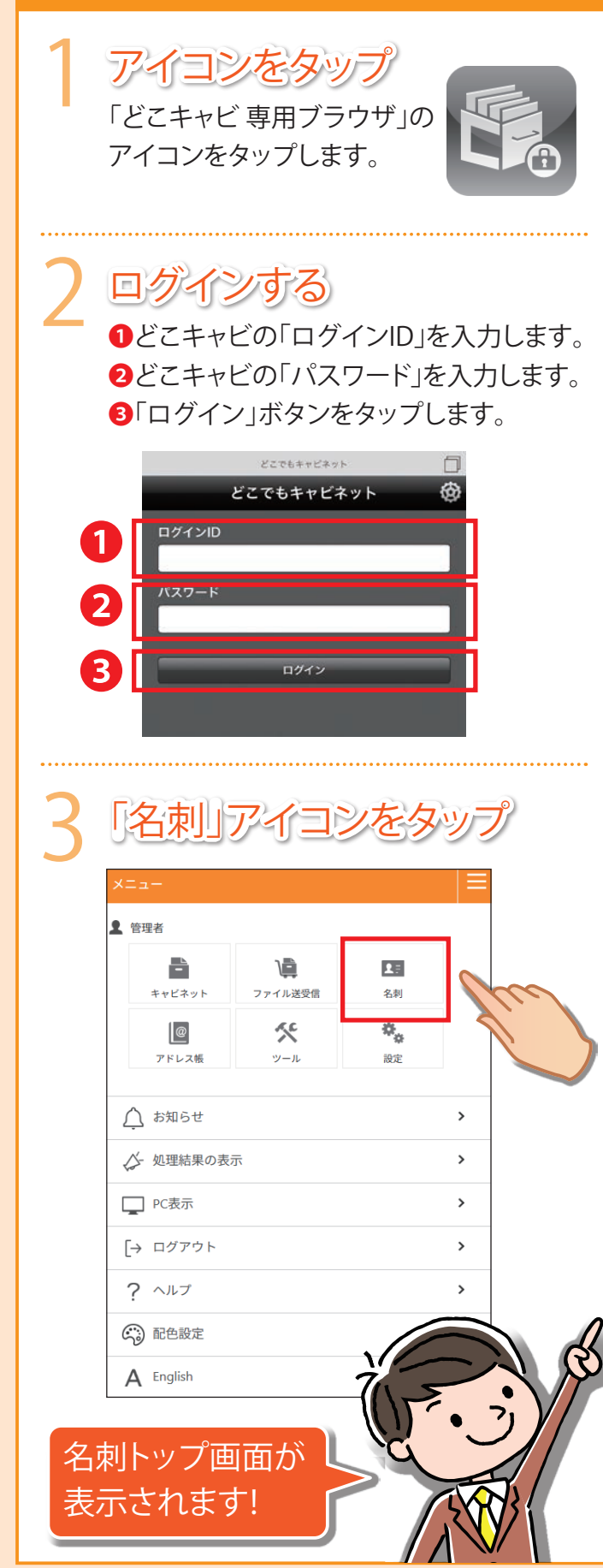

#### トップ画面について

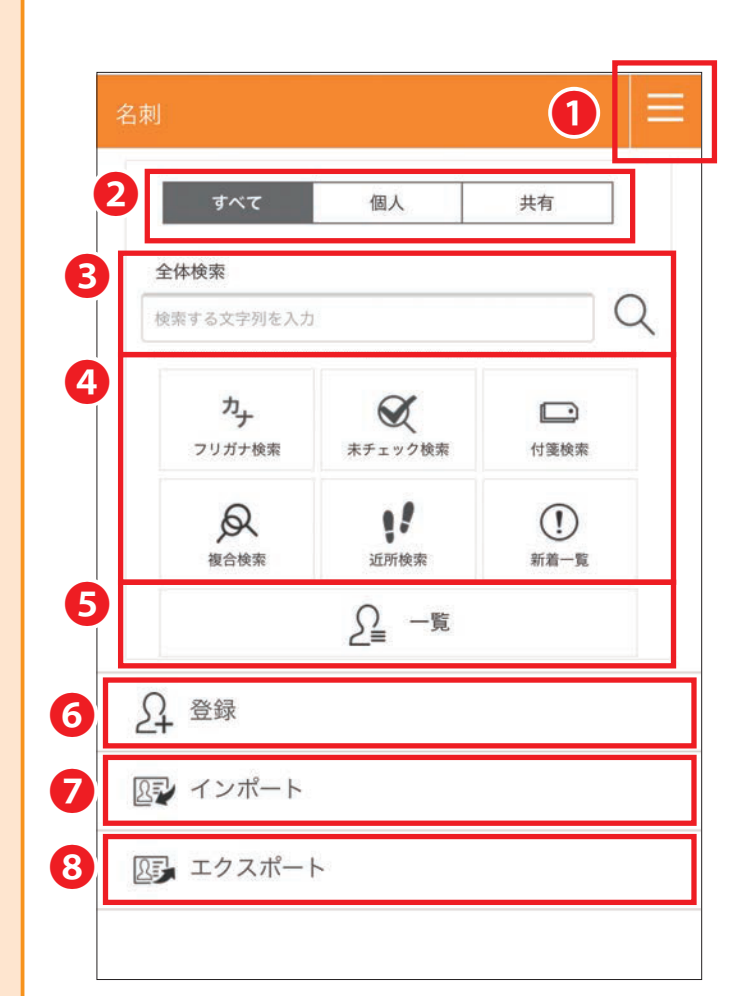

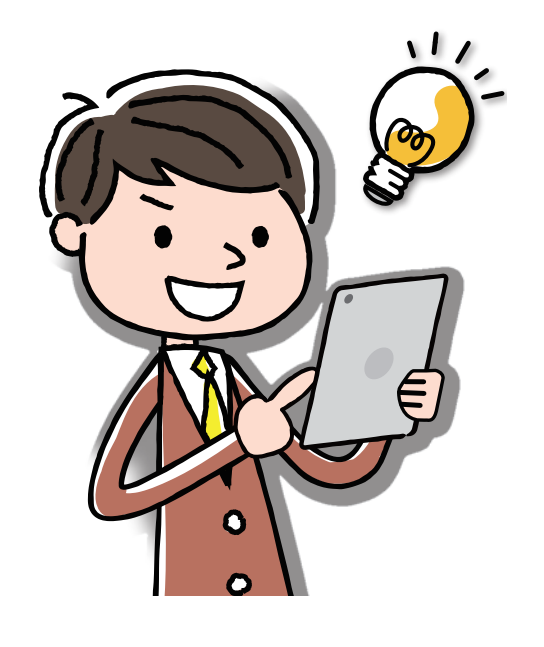

### 1ホームメニュー ホームメニューが表示されます。 2検索対象 検索対象を「すべて」、「個人」、「共有」で 切替えられます。 3全体検索 名刺備考の「名刺交換日」および 「付箋」以外の項目すべての対象として、 全エリアから文字列検索ができます。 4検索機能一覧 それぞれの検索を選ぶことができます。 ●フリガナ検索 ●未チェック検索 ●付箋検索 ●複合検索 ●近所検索 ●新着一覧 ※詳細は利用方法編5~7をご覧ください。

5一覧

名刺一覧画面を表示できます。

6登録

名刺を登録できます。

ワインポート

名刺データをCSVフォーマットにて作成し、 一括で名刺データを登録することができます。

#### 8エクスポート

参照可能な名刺データをファイルに出力する ことができます。 基本操作編

利用方法編

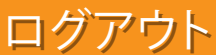

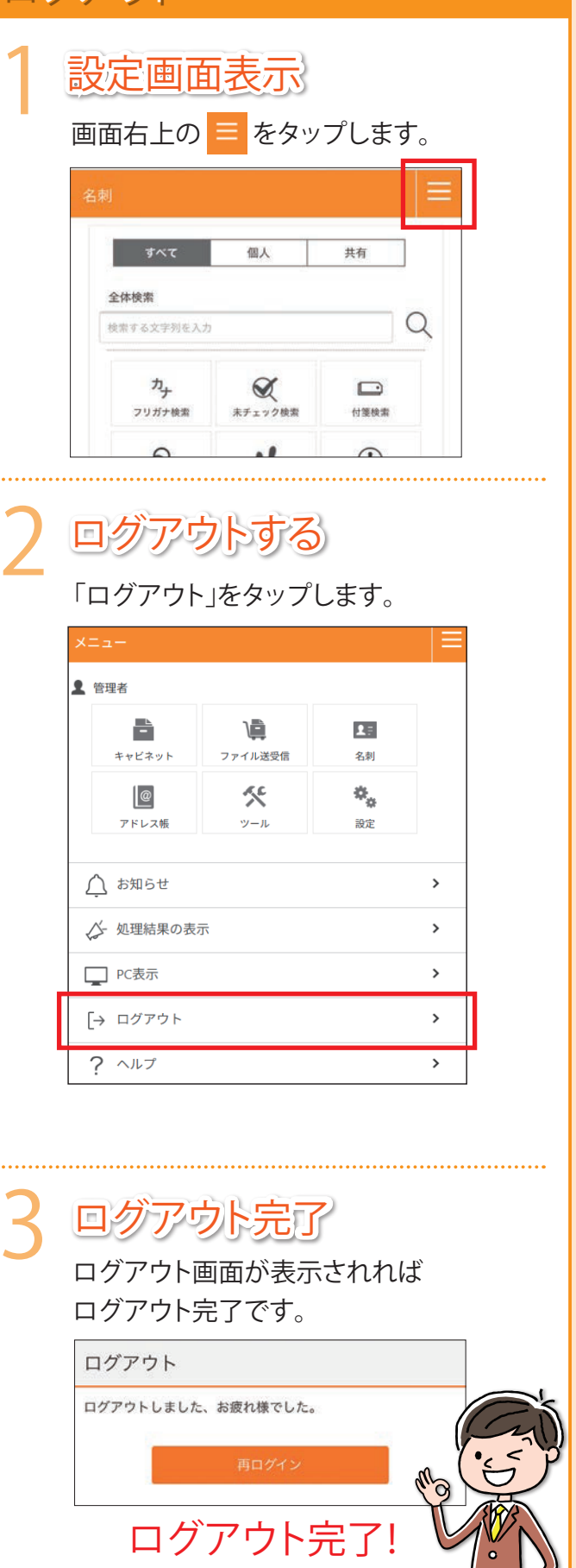

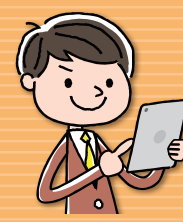

●名刺一覧 ●一覧の並び替え

| 名刺一覧                                                  |                                                                         | 一覧の並び替え                                                                |
|-------------------------------------------------------|-------------------------------------------------------------------------|------------------------------------------------------------------------|
| 1 名刺一覧の表示<br>名刺トップ画面の「一覧」をタップすると、すべての名刺をサ             | ムネイルにて一覧で表示されます。                                                        | 並び替え条件画面を表<br>名刺一覧のページから                                               |
| 名刺一覧【登録日時順】                                           | ①並び順<br>名刺の並び順を変更することができます。                                             | 「亚ひ順」アイコンをタッフします。                                                      |
|                                                       | <ul> <li>2 選択</li> <li>選択画面が表示され、</li> <li>チェックした名刺の削除ができます。</li> </ul> | 2 並び替え条件を選択                                                            |
| ○×太郎<br>○×太郎<br>○○□□□□□□□□□□□□□□□□□□□□□□□□□□□□□□□□□□□ | 3更新<br>最新の画面が表示されます。                                                    | ●並び順の余件を選択し<br>2「再表示する」ボタンをタップしま                                       |
|                                                       | ④リスト表示<br>リスト表示になります。                                                   |                                                                        |
| 登録日時:2018/08/10 14:38         登録日時:2018/08/10 14:35   | うサムネイル表示<br>サムネイル表示になります。                                               |                                                                        |
| さらに読み込む                                               | 6名刺画像<br>名刺画像がない場合は、疑似名刺(文字情報)が<br>表示されます                               |                                                                        |
|                                                       | チェックマーク<br>チェック済みの名刺にはチェックマークがつきます。                                     | 3 並び替え表示 選択した主                                                         |
|                                                       | 3共有<br>共有されている名刺の場合、このマークが付きますの<br>で、一目で「共有」か「個人」かが分かります。               | 名刺一覧     登録日時順]     □       ショック     ●                                 |
|                                                       | 夕名刺詳細   名刺画像をタップすると詳細画面が表示されます。                                         | ★式会社 阿部商会<br>○×太郎<br>阿部 愛子 登録日時:2018/08/17 10:28 登録日時:2018/08/17 10:28 |

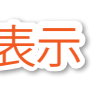

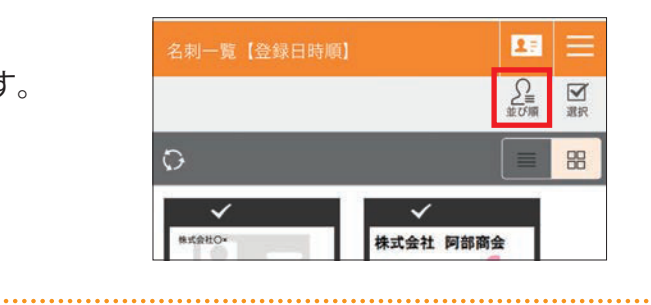

|     | 名刺一覧【登録日時順】 | 2: =           |
|-----|-------------|----------------|
| ます。 |             | <b>、</b><br>戻る |
| /   | 並び替え        |                |
|     | ○ 登録日時順     |                |
|     | ○ 更新日時順     |                |
|     | ○ 名刺交換日順    |                |
|     | ○ 会社名フリガナ順  |                |
|     | ● 氏名フリガナ順   |                |
|     | 共有状態        |                |
|     | () すべて      |                |
|     | ○ 共有        |                |
|     | ● 個人        |                |
|     | チェック状態      |                |
|     | () すべて      |                |
|     | ○ チェック済みのみ  |                |
|     | ○ 未チェックのみ   |                |
|     | 再表示する       | 2              |

た並び順で表示されます。

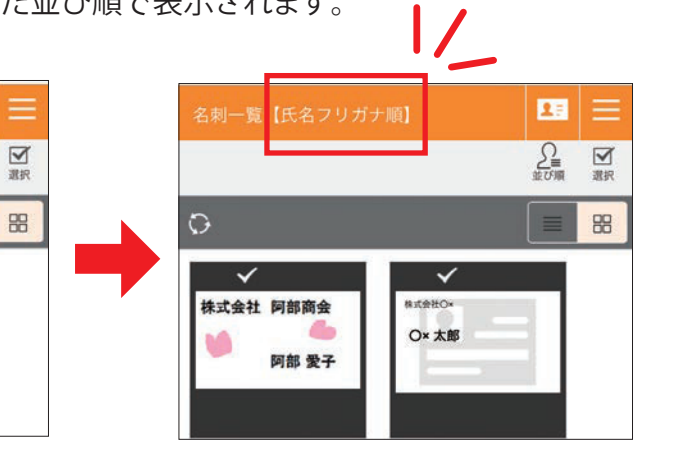

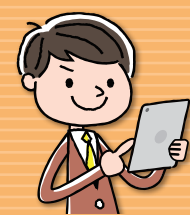

●登録をする ●個人エリアと共有エリア ●編集をする ●検索結果

### 登録をする

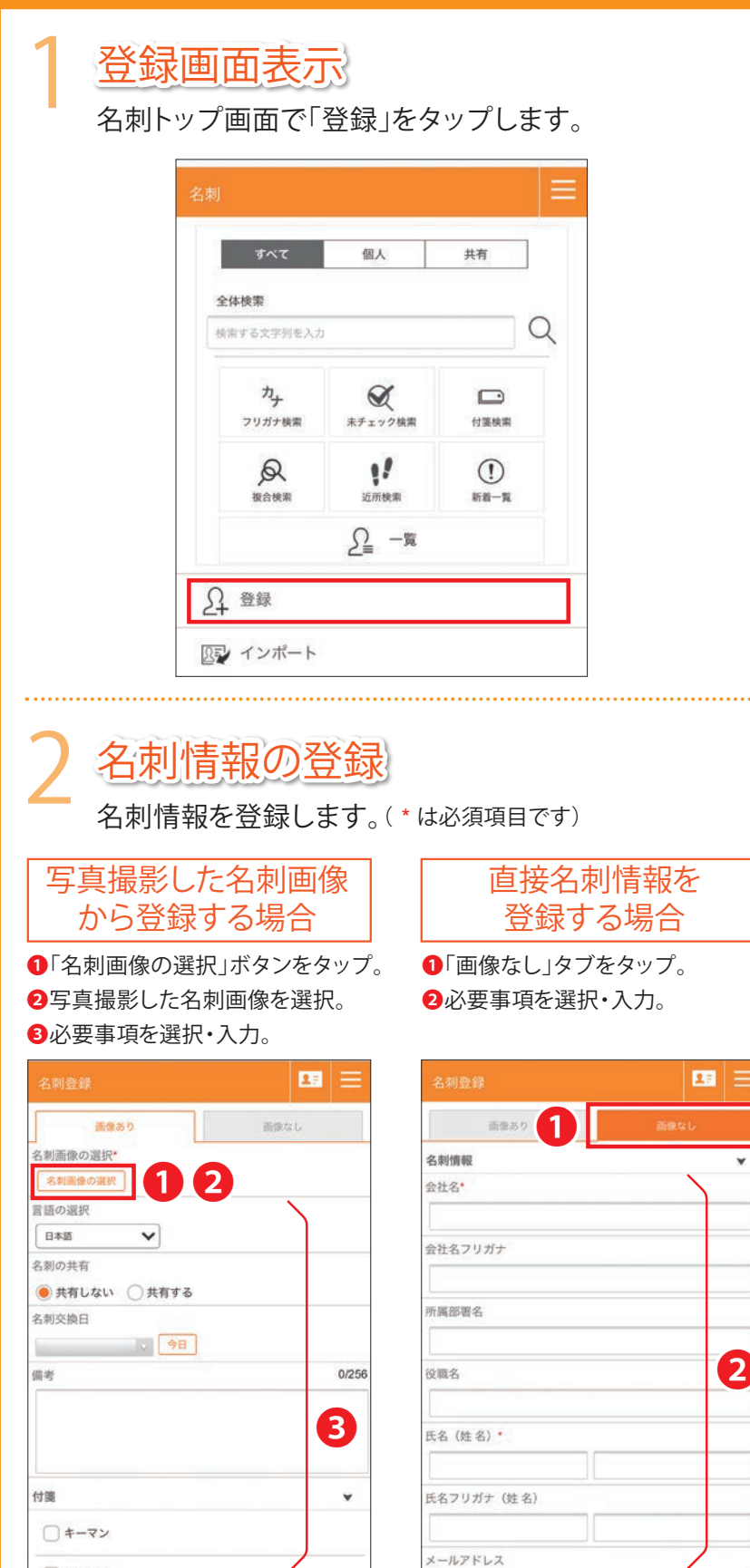

#### 編集をする

名刺トップ画面「未チェック検索」にて表示される名刺は 取り込まれた後、チェック済になっていない名刺になります。 一度内容の確認を行い、修正が必要な場合は編集し、チェッ ク済みにしてください。

※名刺の編集を開始すると編集状態となります。他の利用者が編集 しようとすると、編集中である旨の警告文が表示されます。

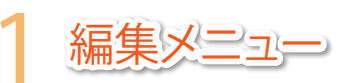

編集する名刺の詳細画面を表示し、 「編集」ボタンをタップします。

| 名刺の参照        | ←<br>戻る |
|--------------|---------|
| 編集 画像変更 履歴一覧 | ۲       |
| 名刺情報         | 名利信号    |
| 名刺No.        |         |
| 5            |         |
| 会社名          |         |
| 株式会社阿部商会     |         |
| 会社名フリガナ      |         |
|              |         |

チェックと編集

2

必要な箇所を修正し、「変更する」ボタンをタップします。

| M 阿部 愛子       |         |       |     |
|---------------|---------|-------|-----|
| *名刺画像をタップする   | と拡大表示しま | きす。   |     |
| 名刺情報 事業所 1    | 事業所 2   | 事業所 3 | 名刺酬 |
| 会社名*          |         |       |     |
| 株式会社阿部商会      |         |       |     |
| 会社名フリガナ       |         |       |     |
| カブシキガイシャアペショウ | カイ      |       |     |
| 氏名 (姓名) *     |         |       |     |
| 阿部            | 愛子      |       |     |
| 氏名フリガナ(姓名)    |         |       |     |
| 7*            | 713     | 1     |     |
|               |         |       |     |

| ら 刺ば                                          | 名刺の編集 ティス ティス ティス ティス しんしょう しょう しょう こうしょう こうしょう こうしょう こうしょう しょう しょう しょう しょう しょう しょう しょう しょう しょう |
|-----------------------------------------------|-------------------------------------------------------------------------------------------------|
| ▶個人                                           | 備考 0/25                                                                                         |
| 共有                                            |                                                                                                 |
| 分かれて管理されます。                                   |                                                                                                 |
|                                               | 台等                                                                                              |
|                                               | 17.56                                                                                           |
| 個人 登録者本人のみが参照できる名刺です                          | す。<br>→ キーマン<br>→ 油耕板学                                                                          |
| 因人 登録者本人のみが参照できる名刺です<br>共有 契約内の利用者全員が参照できる名刺で | す。<br>す。                                                                                        |

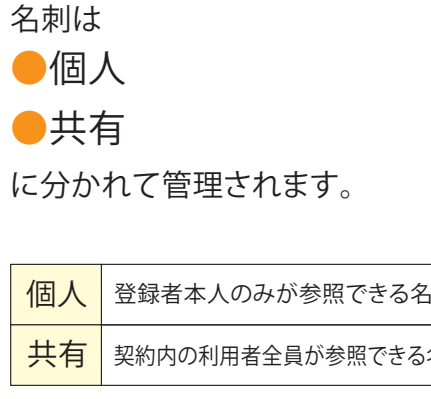

| 1   |        | A 14 | _ |
|-----|--------|------|---|
| +-  |        |      |   |
| ACT | 14 A 1 |      |   |
| 1.2 | 215    |      |   |
|     | ×1×    | 4    | ~ |
|     |        |      |   |

各種検索方法により得られた検 さらに詳細情報を確認できます。

検索結果一覧表示

サムネール表示と テキスト表示を選べます。

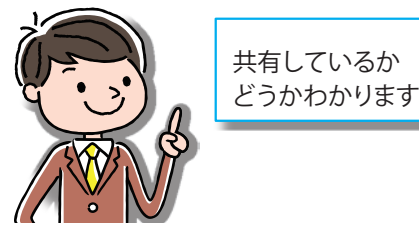

詳細表示

名刺をタップすると、 名刺の詳細情報が表示され

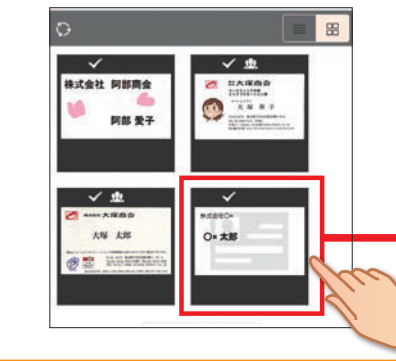

#### 利用方法編2

| 索結果は、        | 一覧で表示され                                                                                                    |                                        |
|--------------|----------------------------------------------------------------------------------------------------|----------------------------------------|
| þ            | フリガナ検索                                                                                                    | <b>23</b>                              |
| 2            |                                                                                                    |                                        |
| 5            | 0                                                                                                    | <b>= *</b>                             |
| X            | ★式会社 阿部商会<br>検討部 要子 ● 回部 要子 ● 小部 要子 ● 小部 ● 小部 ● 小部 ● 小部 ● 小部 ● 小部 ● 小部 ● 小部 ● 小部 ● 小部 ● 小部 ● 小部 ● 小部 ● 小部 ● 小部 ● 小部 ● 小部 ● 小部 ● 小部 ● 小部 ● 小部 ● 小部 ● 小部 ● 小部 ● 小部 ● 小部 ● 小部 ● 小部 ● 小部 ● 小部 ● 小部 ● 小部 ● 小部 ● 小部 ● 小部 ● 小部 ● 小部 |                                        |
|              | 名刺の参照                                                                                                    | ↓<br>戻る                                |
| <b>こ</b> ます。 | 編集 画像変更 履歴-<br>名刺倩報<br>名刺No.<br>6                                                                                                    | <b>推</b>                               |
|              | 会社名<br>株式会社O×<br>会社名フリガナ                                                                                                    | ▲▼をタップすると、<br>名刺画像の表示/非表示を<br>切替えられます。 |
|              | カフシキガイシャマルパツ<br>氏名<br>O×太郎                                                                                                    |                                        |
|              | 氏名フリガナ<br>マルパツ タロウ                                                                                                    |                                        |
| >            | 部署                                                                                                    |                                        |

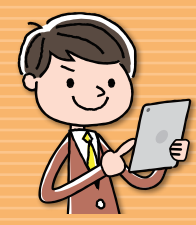

名刺画像を登録・変更する名刺画像の削除

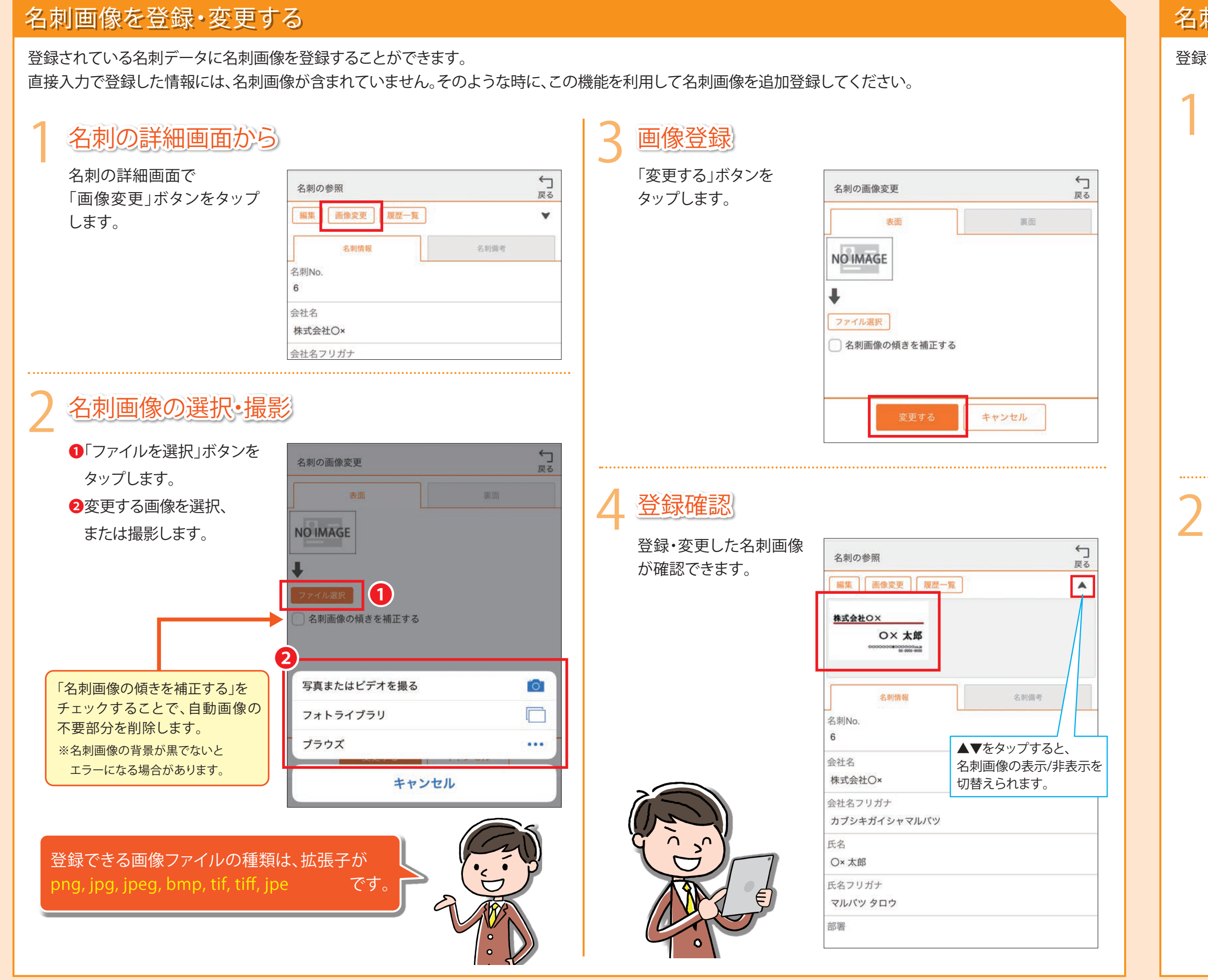

基本操作編

# 名刺画像の削除

登録されている名刺画像を削除することができます。

# 名刺の詳細画面から

名刺の詳細画面で「画像変更」をボタンを タップします。

| 名刺の参照           | ↓<br>戻る |
|-----------------|---------|
| 編集 画像変更 履歴一覧    | •       |
| 株式会社OX<br>OX 太郎 |         |
| 名刺情報            | 名封備考    |
| 名刺No.           |         |
| 6               |         |
| 会社名             |         |
| 株式会社O×          |         |
| 会社名フリガナ         |         |
| カブシキガイシャマルパツ    |         |
| 氏名              |         |

# 画像の削除

●「削除する」ボタンをタップした後、確認画面が 表示されるので、②「OK」ボタンをタップします。

| 名刺の画像変更                                  |      | ←<br>戻        | 5    |
|------------------------------------------|------|---------------|------|
| 表面                                       |      | 裏面            |      |
| 式会社OX<br>OX 大郎                           |      |               |      |
| ALAOOOOOQOQOQOQOQOQOQOQOQOQOQOQOQOQOQOQO |      |               |      |
| アイル選択                                    |      |               |      |
| 名刺画像の傾きを                                 | 補正する |               |      |
|                                          |      |               |      |
|                                          | 0    |               |      |
| 変更する                                     | 削除する | キャンセル         | ]    |
|                                          |      |               |      |
|                                          |      | 確認            |      |
|                                          |      | 確認<br>名刺画像を削除 | ust. |

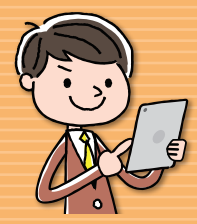

#### ●名刺の詳細画面

#### 名刺の詳細画面

| 上部                                               |
|--------------------------------------------------|
| 名刺の参照<br>編集 画像1 履歴一覧 4 ▲                         |
| 2<br>····································        |
| 名刺情報         事業所1         名刺備考                   |
| 名刺No.<br>3                                       |
| 会社名<br>株式会社大塚商会                                  |
| 会社名フリガナ                                          |
| 1履歴一覧<br>同一人物(氏名、会社名、メールアドレスが<br>同一)の履歴一覧を表示します。 |
| 2サムネイル画像<br>名刺画像がサムネイルで表示されます。                   |
| 3 タブ<br>分類された各項目の詳細情報を表示します。                     |
| 4名刺画像表示切替                                        |

名刺画像の表示、非表示を切り替えます。 ※高解像度デバイスは対象外

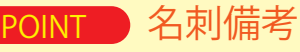

同一人物の名刺が複数あり、更新日が古い名刺を 詳細確認した場合、以下のように表示されます。

> ① 最新の名刺があります。 参照

| 名刻情報                                                                                                    | 事業所 1                  | 名刺備考     |
|----------------------------------------------------------------------------------------------------|------------------------|----------|
| 名刺No.<br>3                                                                                                    |                        |          |
| 会社名<br>株式会社大塚商会                                                                                                    |                        |          |
| 会社名フリガナ<br>カブシキガイシャオオン                                                                                                    | ツカショウカイ                |          |
| 氏名<br>大塚 華子                                                                                                    | 2002,429,5338,99393,19 |          |
| 氏名フリガナ<br>オオツカ ハナコ                                                                                                    |                        |          |
| 部署<br>マーケティング本部 エ                                                                                                    | リアプロモーション              | /部       |
| 役職<br>スペシャリスト                                                                                                    |                        |          |
| メールアドレス<br>Ianako.otsuka@o                                                                                                    | tsuka-shokai.co.jp     |          |
| 携帯電話番号<br>Constant State State S |                        |          |
| 会社ホームページ                                                                                                    | shokai.co.in/produc    | cts/epv/ |

### ●メールアドレス

タップするとメールアドレスが入力された 状態で、メールアプリが起動します。

2電話番号

タップすると電話を掛けます。

3ホームページ タップするとホームページが表示されます。

# 事業所タブ

「事業所名」「住所」「電話番号」「FAX番号」が確認 できます。最大で3事業所まで登録が可能です。

| 名刺情報                                           | 事業所 1      | 名刺備考      |
|------------------------------------------------|------------|-----------|
| 事業所名                                           |            |           |
| 大塚商会本社ビル                                       |            |           |
| 大塚商会本社ビル                                       |            |           |
| 大塚商会本社ビル<br>住所<br>〒102-8573                    |            |           |
| 大塚商会本社ビル<br>住所<br>〒102-8573<br>東京都千代田区         | 飯田橋2丁目18-4 | 4大塚商会本社ビル |
| 大塚商会本社ビル<br>住所<br>〒102-8573<br>東京都千代田区<br>電話番号 | 飯田橋2丁目18-4 | 4大塚商会本社ビル |
| 大塚商会本社ビル<br>住所<br>〒102-8573<br>東京都千代田区<br>電話番号 | 飯田橋2丁目18-~ | 4大塚商会本社ビル |

### 1地図表示

注意

1

タップすると名刺の住所に ピンが立った地図が表示されます。

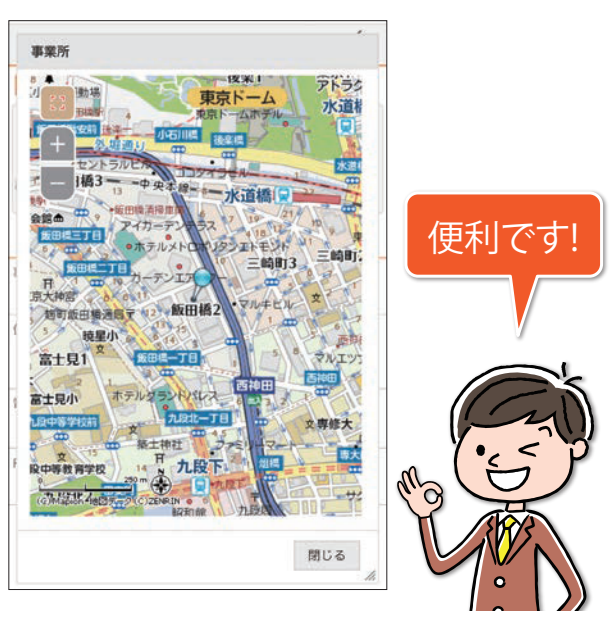

名刺の登録に際して、地図情報の登録が10分程度かかるため、 名刺の登録直後は、住所欄に 🏠がつき、地図が表示されません。 基本操作編

利用方法編 4

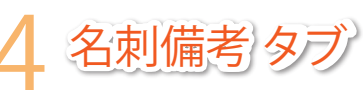

名刺に付加したさまざまな情報が確認できます。

| 名刺情報             | 事業所 1 | 名刺備考        |
|------------------|-------|-------------|
| 名刺所有者            |       | · · · · · · |
| 管理者              |       |             |
| 名刺交換日            |       |             |
| 2018/08/10       |       |             |
| 備考               |       |             |
|                  |       |             |
| 付箋               |       |             |
| キーマン             |       | <b>2</b>    |
| 登録者              |       |             |
| 管理者              |       |             |
| 登録日時             |       |             |
| 2018/08/10 14:38 |       | 8           |
| 更新者              |       |             |
| 大塚花子             |       |             |
| 更新日時             |       |             |
| 2018/08/17 14:03 |       |             |
| 名刺の共有            |       |             |
| 共有する             |       | J 🛃         |

#### 1名刺備考

「名刺所有者」「名刺交換日」「備考」が 確認できます。

2付箋

セットした付箋を確認できます。

#### 3<br /> 登録·更新情報

「登録者」「登録日時」「更新者」「更新日時」が 確認できます。

#### 4名刺の共有

名刺の共有状態が表示されます。

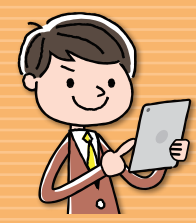

●各種検索

●フリガナ検索

### 各種検索

利用用途に適した各種検索方法をご用意しています。 その時々に適した検索方法をご利用ください。

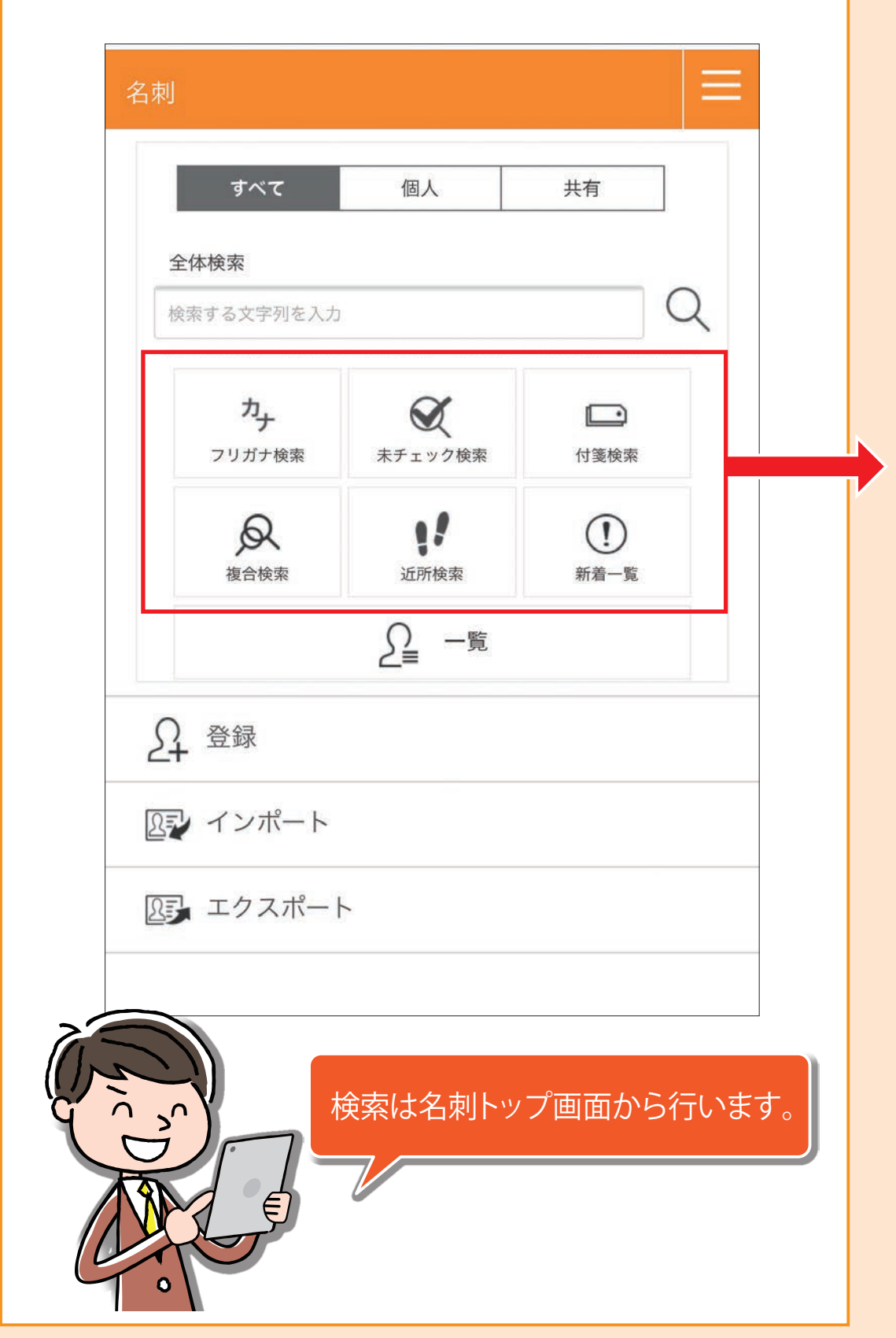

#### フリガナ検索 登録されているフリガナから検索対象を絞り込んでいく検索です。 7+ フリガナ検索 会社名の頭文字ボタンをタップすると候補の会社名が 指定した頭文字を持つ対象者が 表示されます。 表示されます。該当の会社名をタップします。 5 戻る 5 会社名 サ タ ナ ハ マ ヤ ラ V 92 ワ A-Z その他 すべて 新大塚商会 10754274日 107701-0120 0 株式会社阿部商会 大家華子 10. 42-436-5121 (P.R) 10. 42-436-5121 (P.R) 1-612 ( heads, visched tall 株式会社大塚商会 株式会社O× V 92 nana 大塚商会 大塚 太郎 Contraction of the second second seco その会社内で氏名による絞り込みができます。 検索したい氏名の頭文字ボタンをタップします。 1= 5 戻る フリガナが登録されている名刺が 会社名 株式会社大塚商会 検索対象になります。 P D $\psi$ $\varphi$ f $\Lambda$ $\overline{z}$ $\overline{z}$ ワ A-Z その他 すべて 氏名フリガナ カ サ タ ナ ハ マ ヤ ラ ワ A-Z その他 すべて

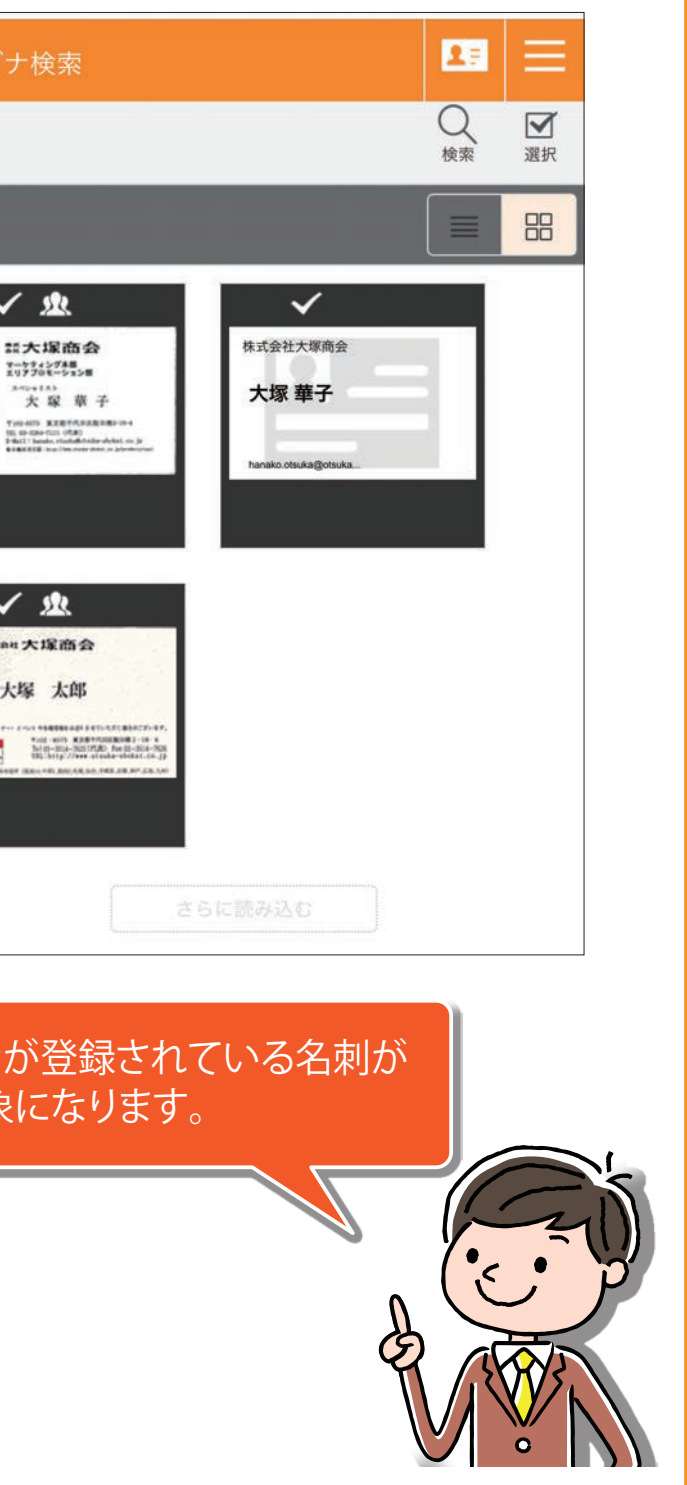

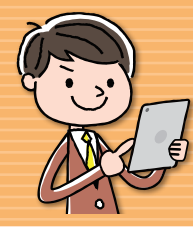

●付箋検索 ●複合検索 ●未チェック検索 ●新着一覧

| 付箋検索                    |                                                                         | 複合検索                                                 |                     |
|-------------------------|-------------------------------------------------------------------------|------------------------------------------------------|---------------------|
| ■<br>付箋検索<br>名刺に付けた付等   | 『で検索します。                                                                | した<br>複合検索                                           | 登録されている<br>検索します。ター |
| 1 検索したい付箋を選択します。        | 付箋検索                                                                    | 1 検索条件を                                              | そ入力します。             |
| 2 「検索する」ボタンを<br>タップします。 | 展る       名刺の共有       ● すべて ● 個人 ● 共有       付箋       ● キーマン       ● 決裁権者 | 2<br>「検索する.<br>タップしま<br>検索結果画<br>Q<br>大家条件を<br>できます。 | 」ボタンを<br>す。         |
|                         | 検索する                                                                    |                                                      | 大<br>う<br>う         |

### 未チェック検索

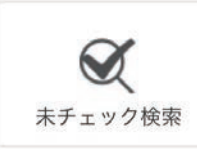

取り込まれた名刺で、チェックが行われていない名刺を検索します。

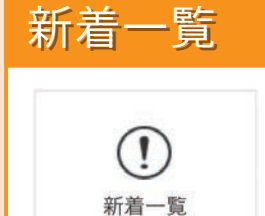

管理者が設定した新着期間(1日~30日)の間に 新規登録された名刺を検索します。 初期設定は3日です。

名刺の共有

所属部署名

役職名

氏名

事業所名

住所

会社名

利用方法編6

#### る項目ごとに検索したい文字や条件を付けて ーゲットの名刺をピンポイントで検索できます。

| <b>海</b> 合栓索    | =                  |
|-----------------|--------------------|
|                 | <b>5</b>           |
| 「刺の共有           | <i></i> , <i>∞</i> |
| ● すべて ○ 個人 ○ 共有 |                    |
| 社名              |                    |
| 属部署名            |                    |
| 2職名             |                    |
| 行名              |                    |
| 『業所名            |                    |
| È所              |                    |
| 検索する            |                    |
|                 |                    |

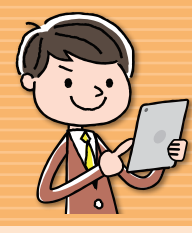

近所検索
 戻るボタンについて
 入力可能文字数について

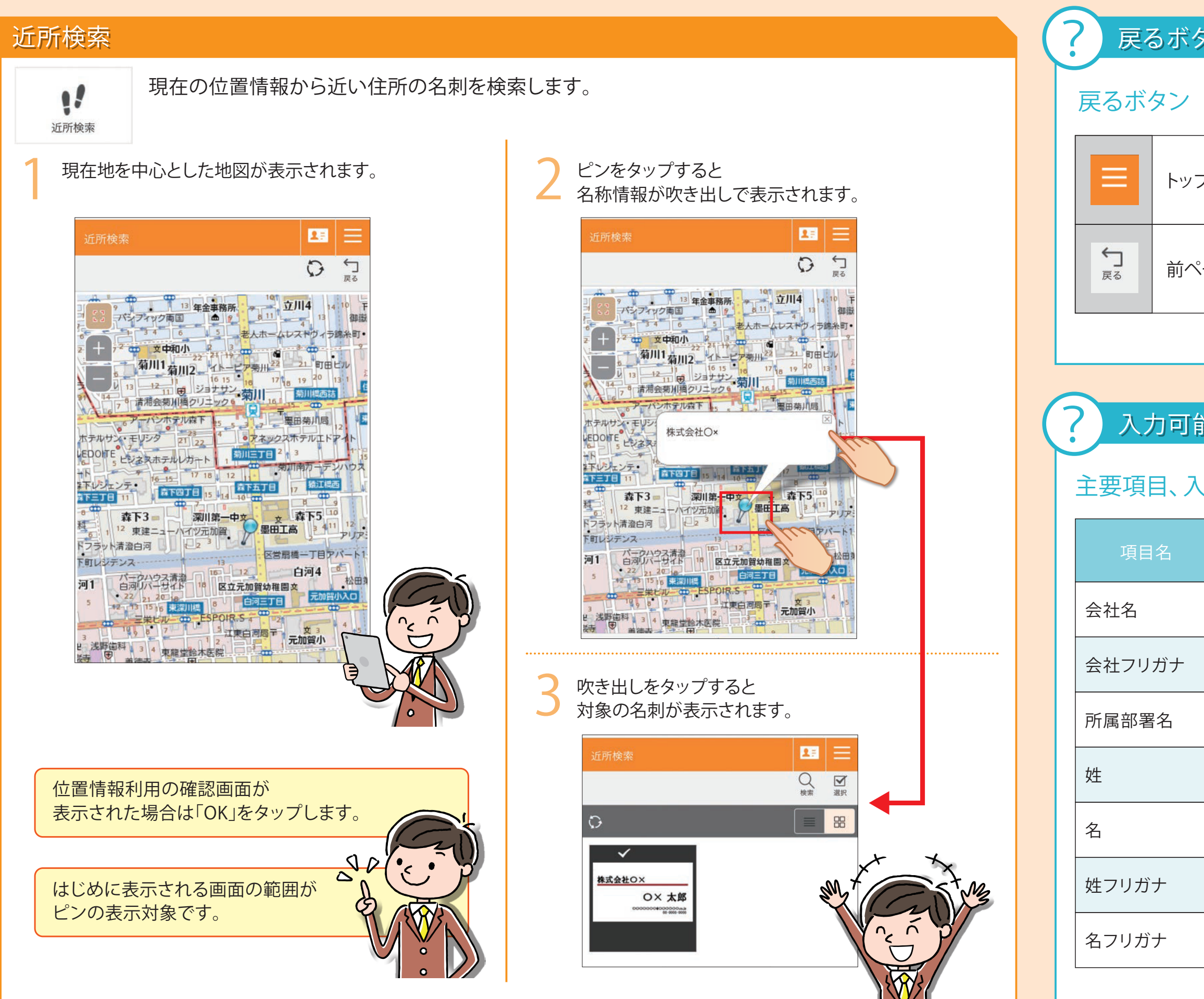

基本操作編

利用方法編7

#### 戻るボタンついて

トップページに戻るボタンです。

前ページに戻るボタンです。

### 入力可能文字数について

# 主要項目、入力可能文字数

| 入力可能<br>文字数 | 項目名     | 入力可能<br>文字数 |
|-------------|---------|-------------|
| 100文字       | メールアドレス | 75文字        |
| 126文字       | ホームページ  | 256文字       |
| 150文字       | 事業所名    | 64文字        |
| 50文字        | 都道府県    | 200文字       |
| 50文字        | 市町村     | 200文字       |
| 50文字        | 建物名     | 200文字       |
| 50文字        | 備考      | 256文字       |